## OpenAM 14 SMS OTP 認証モジュール 利用手順書

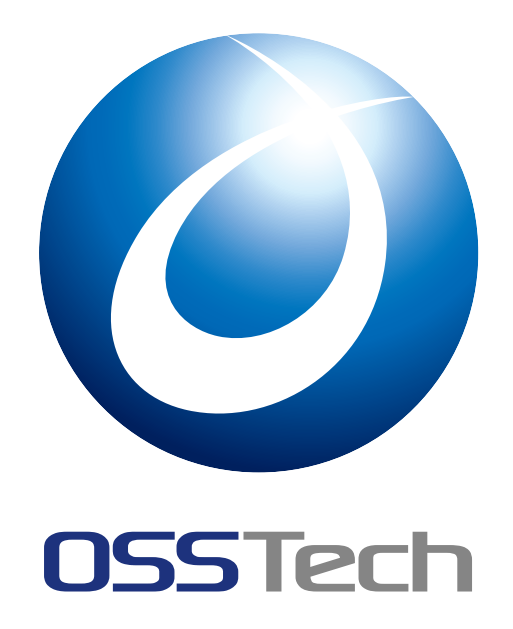

| OSSTech 株式 | 会社        |  |
|------------|-----------|--|
| 更新日        | 2023年6月9日 |  |
| リビジョン      | 12        |  |

# 目次

| 1   | はじめに                                             | 1  |
|-----|--------------------------------------------------|----|
| 2   | システム構成                                           | 2  |
| 3   | 事前準備                                             | 3  |
| 3.1 | Amazon SNS へのアクセス設定 ..........................   | 3  |
| 3.2 | Amazon Simple Notification Service の利用上限コストの設定   | 3  |
| 3.3 | 属性とユーザーデータストアの設定.......................          | 3  |
| 4   | 認証モジュールと認証連鎖の設定                                  | 5  |
| 4.1 | 認証モジュールの追加                                       | 5  |
| 4.2 | 認証連鎖の設定                                          | 8  |
| 5   | 仕様 / 注意事項                                        | 11 |
| 5.1 | OTP 送信回数                                         | 11 |
| 5.2 | 送信先電話番号                                          | 11 |
| 5.3 | 送信するメッセージの長さ・・・・・・・・・・・・・・・・・・・・・・・・・・・・・・・・・・・・ | 12 |
| 5.4 | AWS 利用上限                                         | 12 |
| 5.5 | 監査ログ                                             | 12 |
| 6   | 認証時の操作                                           | 14 |
| 7   | 備考                                               | 18 |
| 7.1 | メッセージの配信統計                                       | 18 |
|     |                                                  |    |

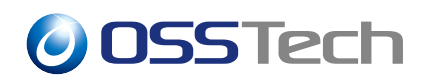

## 1 はじめに

本文書は、OSSTech 版 OpenAM14 に含まれる SMS OTP 認証モジュールの利用手順書です。

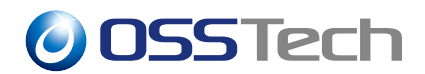

## 2 システム構成

SMS OTP 認証モジュールのシステム構成について説明します。

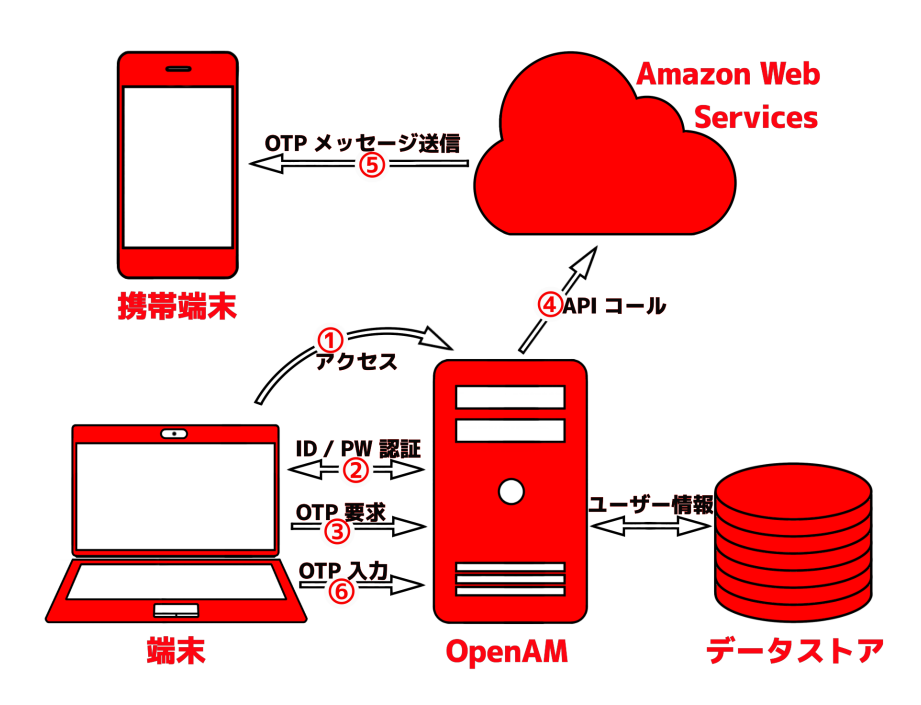

図1 システム構成

ユーザーが OpenAM にアクセスし、端末で ID / パスワード認証を行った後 OTP を要求 します。 OpenAM が Amazon Web Services を利用してユーザーの携帯端末に SMS で OTP メッセージを送信します。ユーザーは受信した OTP コードを OpenAM の認証画面に入力 して認証を行います。

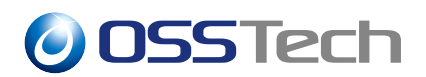

### 3 事前準備

SMS OTP 認証モジュールを使用するためには、以下の事前準備が必要です。

- Amazon SNS へのアクセス設定
- Amazon Simple Notification Service の利用上限コストの設定
- OpenAM の初期設定
- 認証で利用する属性とユーザーデータストアの設定

### 3.1 Amazon SNS へのアクセス設定

Amazon SNS へのアクセスをセットアップする (https://docs.aws.amazon.com/ja\_jp/sns/latest/dg/snssetting-up.html) を参照して AWS アカウントの作成及びユーザーの作成、Amazon SNS 用 のアクセスキーの取得を行ってください。「認証モジュールの追加」でアクセスキーのアク セスキー ID とシークレットアクセスキーが必要になりますので、控えておいてください。

### 3.2 Amazon Simple Notification Service の利用上限コス トの設定

Amazon SNS では、SMS のメッセージ送信にかかるコストに上限を設けています。 デ フォルトでは 1.00 USD / 月に設定されています。設定された上限コストに利用コストが 達すとメッセージの送信ができなくなりますので、デフォルトの上限コストを超える可能 性のある場合には Amazon SNS で SMS メッセージの引き上げをリクエストするにはどう すればよいですか?(https://aws.amazon.com/jp/premiumsupport/knowledge-center/sns-smsspending-limit-increase/)を参照して利用上限コストの引き上げを行ってください。

### 3.3 属性とユーザーデータストアの設定

SMS OTP 認証モジュールでは OTP コードの送信回数をユーザーごとに管理するため、 ユーザーデータストアのカウンタ属性に各ユーザーの送信日時と送信回数を保存します。カ ウンタ属性には任意の属性を指定することができますが、JSON 文字列を格納できる属性に 限ります。 OpenAM では、SMS OTP 認証モジュールのカウンタ属性用に OpenLDAP 用ス キーマファイル sms.schema を提供しています。 ここでは sms.schema を利用する場合の設 定方法を説明します。

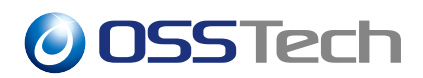

#### 3.3.1 スキーマの有効化

- 1. /opt/osstech/etc/openldap/schema/以下にスキーマファイルを配置します。
- 2. /opt/osstech/etc/open1dap/slapd.conf に下記の定義を追加します。

include /opt/osstech/etc/openldap/schema/sms.schema

3. OpenLDAP を再起動します。

# systemctl restart osstech-slapd

#### 3.3.2 ユーザーデータストアの設定

sms.schema を利用する場合、OpenAM のユーザーデータストアの設定を変更する必要があります。

- 1. OpenAM にログイン後、対象のレルムを選択します。
- 2.「データストア」 対象のデータストアを選択します。
- 3.「LDAP ユーザーオブジェクトクラス」に am-auth-sms-otp-service、「LDAP ユー ザー属性」に am-auth-sms-otp-counter を追加して「保存」を押下します。

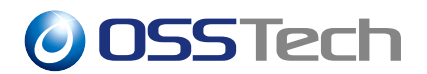

### 4 認証モジュールと認証連鎖の設定

ここでは、SMS OTP 認証モジュールを利用するための設定方法を説明します。

### 4.1 認証モジュールの追加

- 1. OpenAM にログイン後、対象のレルムを選択します。
- 2.「認証」 「モジュール」に移動し、「モジュールの追加」を押下します。
- 3.「名前」に任意のモジュール名 (ここでは SMS) を入力し、「種類」のドロップダウンリ ストから SMS OTP を選択します。

| OpenAM 🌢 UNL                                                                              | ・ チ酸定・ 山         | デプロイメント 🗸 🔋 連携 | 誉 セッション |       | •   |
|-------------------------------------------------------------------------------------------|------------------|----------------|---------|-------|-----|
| ▲ 最上位のレルム                                                                                 | 認証 - モジュール > nev | v              |         |       |     |
| <ul><li>● ダッシュボード</li><li>▲ 認証</li></ul>                                                  | 新規モジ             | ュールの作成         | ,       |       |     |
| > 設定<br>> 認証連鎖<br>> モジュール<br>● サービス                                                       | 名前               | SMS<br>SMS OTP |         |       |     |
| ■ データストア<br>図 権限                                                                          |                  |                |         | キャンセル | ,作成 |
| <ul> <li>4, 認可</li> <li>営 対象</li> <li>オ ニージェント</li> <li>∲ STS</li> <li>か スクリプト</li> </ul> |                  |                |         |       |     |
|                                                                                           |                  |                |         |       |     |
|                                                                                           |                  |                |         |       |     |
|                                                                                           |                  |                |         |       |     |

#### 図2 認証モジュールの作成

4.「作成」を押下し、認証モジュールの設定画面に遷移します。

| 0SSTe                                                       | ch                                           |                       |            |
|-------------------------------------------------------------|----------------------------------------------|-----------------------|------------|
| <ul> <li>● ダッシュボー</li> <li>▲ 認証</li> <li>&gt; 設定</li> </ul> | SMS OTP                                      |                       |            |
| > 1881世現<br>> モジュー<br>★ サービス                                | ル 酸亜レベル                                      | 0                     |            |
| ■ データスト:<br>2 梅限<br>Q 藤町                                    | ッ アクセスキー ID<br>シークレットアクセスキー                  |                       |            |
| 譬 対象<br>● エージェン1<br>∲ STS                                   | リージョン<br>国名コード属性                             | ap-northeast-1        | 0          |
| ゆ スクリプト                                                     | テフォルトの国名コード<br>電話番号属性                        | JP<br>telephoneNumber | 0          |
|                                                             | IState ID<br>SMS のタイプ<br>カウン伝言称              | Transactional         | - 0        |
|                                                             | ディン・4日上<br>最大 OTP 送信回数<br>ワンタイムパスワードの有効調酬(分) | 5<br>5                | 0<br>0     |
|                                                             | ワンタイムパスワードの長さ<br>OTP コードの自動送信                | 8                     | · 0        |
|                                                             | 最大照合回数<br>監査ログ                               | 3                     | 0          |
|                                                             |                                              |                       | 元に戻す 変更の保存 |

図3 モジュールの設定

- 5. 各項目に設定を入力し、「変更の保存」を押下します。 各項目の詳細は以下の通りです。
  - 認証レベル
    - 認証成功時にセットされる認証レベルを指定します。
  - ・アクセスキー ID
    - -「事前準備」で取得したアクセスキーのアクセスキー ID を入力します。
  - シークレットアクセスキー
    - -「事前準備」で取得したアクセスキーのシークレットアクセスキーを入力し ます。
  - ・リージョン
    - AWS のリージョンを指定します。
    - 利用可能なリージョンについては、サポートされているリージョンおよび国(https://docs.aws.amazon.com/ja\_jp/sns/latest/dg/sns-supported-regions-countries.html)を参照してください。
    - 指定されていない場合はデフォルト値の ap-northeast-1 が使用されます。
  - 国名コード属性
    - ISO 3166-1 で規定されているアルファベット2文字の国名コードを属性値 に持つ属性を指定します。

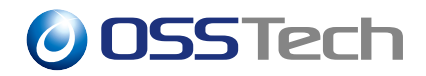

- デフォルトの国名コード
  - ISO 3166-1 で規定されているアルファベット 2 文字の国名コードで国名 コードを指定します。
- 電話番号属性
  - ユーザーの携帯電話番号を属性値に持つ属性を指定します。
  - 指定されていない場合はデフォルト値の telephoneNumber が使用されます。
- 送信者 ID
  - SMS でメッセージを受信した際に送信者として表示される文字列です。
  - スペースを含まない1文字以上11文字以内の半角英数字で構成する必要が あります。
  - 指定されていない場合はデフォルト値の OpenAM が使用されます。
- SMS のタイプ
  - SMS のタイプを Promotional または Transactional から選択します。
  - OTP の送信には Transactional が推奨されています。
- カウンタ属性
  - -「事前準備」で設定したカウンタ属性を指定します。
- 最大 OTP 送信回数
  - ユーザーが1日に受信することのできる OTP メッセージの最大数を指定します。
- ワンタイムパスワードの有効期間(分)
  - ワンタイムパスワードの有効期間を指定します。
- ワンタイムパスワードの長さ
  - 送信されるワンタイムパスワードの長さを6桁または8桁から選択します。
- OTP コードの自動送信
  - 認証時に OTP コードを自動で送信するかどうかを選択します。
- 最大照合回数
  - 認証時に入力された OTP コードを照合する最大回数を指定します。
- 監査ログ

- OTP コード送信後、監査ログに送信記録を出力するかどうかを指定します。 以下が設定例です。

【項目名】

【設定例】

認証レベル

0

| 【項目名】               | 【設定例】                                    |
|---------------------|------------------------------------------|
| アクセスキー ID           | AKIAIOSFODNN7EXAMPLE                     |
| シークレットアクセスキー        | jbfhf9 jhmHzTQZJiElGPAkLPgck5rTkuExample |
| リージョン               | ap-northeast-1                           |
| 国名コード属性             | (空欄)                                     |
| デフォルトの国名コード         | JP                                       |
| 電話番号属性              | telephoneNumber                          |
| 送信者 ID              | OSSTech                                  |
| SMS のタイプ            | Transactional                            |
| カウンタ属性              | am-auth-sms-otp-counter                  |
| 最大 OTP 送信回数         | 5                                        |
| ワンタイムパスワードの有効期間 (分) | 5                                        |
| ワンタイムパスワードの長さ       | 8                                        |
| OTP コードの自動送信        | 無効                                       |
| 最大照合回数              | 3                                        |
| 監査ログ                | 有効                                       |

### 4.2 認証連鎖の設定

1. OpenAM にログイン後、対象のレルムを選択します。

2.「認証」 「認証連鎖」に移動し、「認証連鎖の追加」を押下します。

3.「名前」に任意の認証連鎖名 (ここでは smsService) を入力し、「作成」を押下します。

| 055 | Tec                               | ih                                |                       |
|-----|-----------------------------------|-----------------------------------|-----------------------|
|     | OpenAM 🔺 U                        | レム 🗸 チ 設定 🖌 ボデブロイメント 🔹 道携 🍯 セッション | <ul> <li>•</li> </ul> |
|     | ▲ 最上位のレルム                         | 認証 - 認証達與 > new                   |                       |
|     | <b>ぬ</b> ダッシュボード                  | 認証連鎖の追加                           |                       |
|     | ▲ 認証<br>> 設定<br>> 認証連鎖<br>> モジュール | 名前 smsService                     |                       |
|     | ∲ サービス                            |                                   | キャンセル 作成              |
|     | 言 データストア<br>19 権限                 |                                   |                       |
|     | 4. 認可                             |                                   |                       |
|     | 雪 対版<br>● エージェント                  |                                   |                       |
|     | # STS                             |                                   |                       |
|     | い スクリプト                           |                                   |                       |
|     |                                   |                                   |                       |
|     |                                   |                                   |                       |
|     |                                   |                                   |                       |
|     |                                   |                                   |                       |
|     |                                   |                                   |                       |

図4 認証連鎖の作成

4.「モジュールの追加」を押下し、「モジュールの選択」のドロップダウンリストから ID
 /パスワード認証を行う認証モジュール (ここでは DataStore)を選択し、「基準の選択」のドロップダウンリストから Requisite を選択します。

| OpenAM 🌢 Dul - 🗡                                                                                                    | 設定 ▼ 山 デプロイメント ▼ □ 連携  替 1                                                                             |                                                                                                    |  |
|----------------------------------------------------------------------------------------------------|----------------------------------------------------------------------------------------------------|----------------------------------------------------------------------------------------------------|--|
| ▲ 最上位のレルム 認証 - 認                                                                                                    | 証連鎖 > smsService                                                                                       |                                                                                                    |  |
| <ul> <li>● ダッシュボード</li> <li>● 認定 <ul> <li>&gt; 設定</li> <li>&gt; 設定</li> <li>&gt; 受ジュルル</li> <li>ダ サービス</li> <li>ビ データストア</li> <li>ビ 情限</li> <li>ヘ 誤可</li> <li>営 対象</li> <li>キ ニージェント</li> <li>※ STS</li> <li>の スクリプト</li> </ul></li></ul> | SEE 要用 SEE #  SmasService  Eジュールインスタンスにユーゲーの資格情報を選すプロセス  (の)  E  D  C  C  C  C  C  C  C  C  C  C  C  C | を構築するように、認証モジュールを通加してください。<br>● 少なくとも1つの成功フラグがあること。 ● 大阪フラグが<br>★ ↓<br>オプション<br>成功 ●<br>は1つの成功フラグがあること。 ● 大阪フラグがないこと。 |  |
|                                                                                                    |                                                                                                    |                                                                                                    |  |

図 5 データストア認証モジュールの追加

5. 4. と同様にして「モジュールの選択」で SMS を選択し、「基準の選択」で Required を選択します。

| OpenAM 🌢 UNG -                                                                                                    | ▶ 設定 ▼ 山 デプロイメント ▼ □ 連携 曽                                                                                    |                                                | •           |
|----------------------------------------------------------------------------------------------------|----------------------------------------------------------------------------------------------------|------------------------------------------------|-------------|
| ▲ 最上位のレルム                                                                                                    | 8証 - 認証連鎖 > smsService                                                                                       |                                                |             |
| <ul> <li>● ダッシュボード</li> <li>▲ 認証</li> <li>&gt; 設定</li> <li>&gt; 認正</li> <li>&gt; モジュール</li> <li>● サービス</li> </ul> | 部正連載           SmsService           されてのモジュールインスタンスにユーザーの資格情報を渡すプロセ           原匠連載の編集         設定             | ×<br>えを構築するように、認証モジュールを追加してください。               | • MURR      |
| <ul> <li>データストア</li> <li>2 権限</li> <li>4 取</li> <li>4 取</li> <li>4 対象</li> <li>              エージェント</li></ul>     | <ul> <li>◆モジュールの追加 認証が成功するには次が必要です:</li> <li>1</li> <li>○ DataStore<br/>データストア</li> <li>Requisite</li> </ul> | ●少なくとも1つの成功フラグがあること。 ● 失敗フラグがない・ + メ × オブション ◎ | ε <b>ε.</b> |
| ゆ スクリプト                                                                                                    | \$\$ <b>\$</b>                                                                                               | 成功 💌                                           |             |
|                                                                                                    | SMS SMS SMS OTP                                                                                              | + / ×<br>オプション ()                              |             |
|                                                                                                    | 失敗 〇                                                                                                    | 成功 🗩                                           |             |
|                                                                                                    | 認証が成功するには次が必要です: 💽 少なく。                                                                                      | とも1つの成功フラグがあること。 <b>〇</b> 朱阪フラグがないこと。<br>変更の   | 保存          |

図 6 SMS OTP 認証モジュールの追加

6.「変更の保存」を押下します。

7.「認証」「設定」に移動し、「組織認証設定」のドロップダウンリストから smsService を選択し、「変更の保存」を押下します。

| נאנע 🍝 <mark>OpenAM</mark>                             | ✔ ▶ 設定 ▼ 山 デプロイメント ▼     | ① 連携  著 セッション         | ۰ -        |
|--------------------------------------------------------|--------------------------|-----------------------|------------|
| ▲ 最上位のレルム                                              | 認証 - 設定                  |                       |            |
| 金 ダッシュボード<br>▲ 認証                                      | 認証設定                     |                       |            |
| > 設定<br>> 認証連鎖                                         | <b>コア</b> ユーザープロファイル アカ・ | ウントロック 一般 セキュリティ ポスト員 | 8証プロセス     |
| → モジュール<br># サービス                                      | 管理者認証股定組織認証股定            | IdapService           | · 0        |
| <ul> <li>データストア</li> <li>図 権限</li> <li>0 期期</li> </ul> |                          |                       | 元に戻す 参更の保存 |
| ≪ 回川<br>· · · · · · · · · · · · · · · · · · ·          |                          |                       |            |
| ♥ エージェント                                               |                          |                       |            |
|                                                        |                          |                       |            |
|                                                        |                          |                       |            |
|                                                        |                          |                       |            |
|                                                        |                          |                       |            |

図7 設定

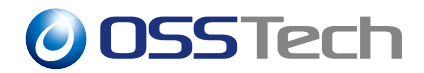

### 5 仕様 / 注意事項

ここでは SMS OTP 認証モジュールの仕様と利用上の注意事項について説明します。

#### 5.1 OTP 送信回数

OTPの最終送信日時と送信回数が「カウンタ属性」に保存されます。記録される送信日時 はサーバーの設定に依存します。送信回数はユーザーごとにカウントされ、日付が変わると リセットされます。

#### 5.2 送信先電話番号

AWS で SMS メッセージを送信するためには、ITU-T が勧告した E.164 フォーマットの携 帯電話番号が必要です。送信先電話番号は、以下のように生成されます。

- ユーザーの電話番号属性値が+から始まる場合は国番号付きの電話番号として扱われ、「国名コード属性」と「デフォルトの国名コード」の設定は無効となります。
- ユーザーの電話番号属性値が + から始まらず、ユーザーが「国名コード属性」に指定 された属性を持っている場合はその属性値が国名コードとして使用され、国番号付き の電話番号が生成されます。
- ユーザーの電話番号属性値が + から始まらず、「国名コード属性」が指定されていない又はユーザーが「国名コード属性」に指定された属性を持っていない場合は、「デフォルトの国名コード」に指定された値が国名コードとして使用され、国番号付きの電話番号が生成されます。

|                  |           | 【デフォルトの国名 |               |  |
|------------------|-----------|-----------|---------------|--|
| 【電話番号属性値】        | 【国名コード属性】 | コード】      | 【送信先電話番号】     |  |
| +818012345678    |           | GB        | +818012345678 |  |
| +8108012345678   |           | GB        | +818012345678 |  |
| +81-80-1234-5678 |           | GB        | +818012345678 |  |
| +81 80 1234 5678 |           | GB        | +818012345678 |  |
| 08012345678      | US        |           | +108012345678 |  |
| 08012345678      | US        | GB        | +108012345678 |  |
| 08012345678      |           | GB        | +448012345678 |  |

また、「電話番号属性」と「国名コード属性」として参照される属性値は1つです。その

OSS Tech

ため、属性値として複数の値が登録されている場合、どの値が利用されるかは保証されま せん。

#### 5.3 送信するメッセージの長さ

送信するメッセージが規定の長さを超える場合、分割して送信される又はメッセージの送 信に失敗する可能性があります。SMS メッセージの送信(https://docs.aws.amazon.com/ja\_jp/ sns/latest/dg/sms\_publish-to-phone.html)を参照してください。

#### 5.4 AWS 利用上限

利用コストが「事前準備」で設定した Amazon Simple Notification Service の利用上限コ ストに達すと SMS でのメッセージの送信ができなくなります。認証モジュールでは、利用 上限コストに達したことによるメッセージの送信失敗を検知することができません。

### 5.5 監査ログ

「認証モジュールの追加」で「監査ログ」の設定を有効にした場合は、/var/opt/osstech/lib/ tomcat/data/openam/openam/log/activity.csv に OTP コードの送信履歴が出力されま す。出力されない場合は、「設定」 「グローバルサービス」 「Audit Logging」に移動し、 「Audit logging」が有効になっているか確認してください。無効になっている場合は出力さ れません。

監査ログは以下のように出力されます。

```
"9575740d-9fd8-4fd9-b92c-65416df2b8f2-218","2020-06-11T12:58:53.457+09:00",
"AM-SMSOTP-SENT","9575740d-9fd8-4fd9-b92c-65416df2b8f2-216",
"id=test1,ou=user,dc=openam,dc=osstech,dc=co,dc=jp","[""a62081fd37ce14b001""]",
"id=dsameuser,ou=user,dc=openam,dc=osstech,dc=co,dc=jp","a62081fd37ce14b001",
"SEND","{""date"":""2020-06-07T14:13:58+09:00"",""numberOfTimes"":3}",
"{""date"":""2020-06-11T12:58:53+09:00"",""numberOfTimes"":1}",,,"SmsOTP","/"
```

主な項目と格納内容は以下の通りです。

#### 【項目】

timestamp 監査ログ出力日時 eventName イベント名 userId ユーザーの ID 【格納内容】

2020-06-11T12:58:53.457+09:00 AM-SMSOTP-SENT id=test1,ou=user, dc=openam,dc=osstech,dc=co,dc=jp

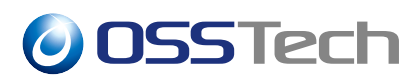

#### 【項目】

| 【項目】      |            | 【格納内容】                               |
|-----------|------------|--------------------------------------|
| operation | 操作         | SEND                                 |
| before    | 更新前のカウンタ属性 | {"date":"2020-06-07T14:13:58+09:00", |
|           |            | "numberOfTimes":3}                   |
| after     | 更新後のカウンタ属性 | {"date":"2020-06-11T12:58:53+09:00", |
|           |            | "numberOfTimes":1}                   |
| component | コンポーネント    | SmsOTP                               |
| realm     | レルム        | /                                    |
|           |            |                                      |

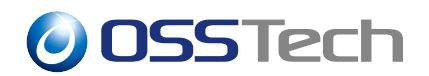

### 6 認証時の操作

ここではユーザーによる認証時の操作について説明します。

- 1. OpenAM にアクセスします。
- 2. DataStore 認証の画面で ID とパスワードを入力し、「ログイン」を押下します。

| 0SSTech        |
|----------------|
| OPENAM へのサインイン |
| test1          |
| ••••••         |
| □ ユーザー名を記憶する。  |
| ログイン           |
|                |
|                |
|                |
|                |
|                |
|                |
|                |

図 8 データストア認証でログイン

3.「認証モジュールの追加」で設定した「OTP コードの自動送信」が無効になっている 場合は「OTP コードを送信」を押下し、OTP コードを要求します。

| 00 | 0SSTech                             |  |  |  |  |  |
|----|-------------------------------------|--|--|--|--|--|
|    | 0SSTech                             |  |  |  |  |  |
|    | OTPコードを送信ボタンを押下するとSMSでOTPコードが通知されます |  |  |  |  |  |
|    | OTP-F                               |  |  |  |  |  |
|    | ログイン                                |  |  |  |  |  |
|    | OTPコードを送信                           |  |  |  |  |  |
|    |                                     |  |  |  |  |  |
|    |                                     |  |  |  |  |  |
|    |                                     |  |  |  |  |  |
|    |                                     |  |  |  |  |  |
|    |                                     |  |  |  |  |  |
|    |                                     |  |  |  |  |  |

図9 OTP コードの要求

4. OTP コードが送信されると画面が切り替わります。

| <b>0</b> SSTech             |  |
|-----------------------------|--|
| SMS で通知された OTP コードを入力してください |  |
| OTP コードの送信可能回数はあと 4 回です。    |  |
| OTP⊐−ド                      |  |
| ログイン                        |  |
| OTPコードを送信                   |  |
|                             |  |
|                             |  |
|                             |  |
|                             |  |
|                             |  |
|                             |  |
|                             |  |

図 10 OTP コード送信後

5. ユーザーの携帯端末に送信された OTP コードを確認します。

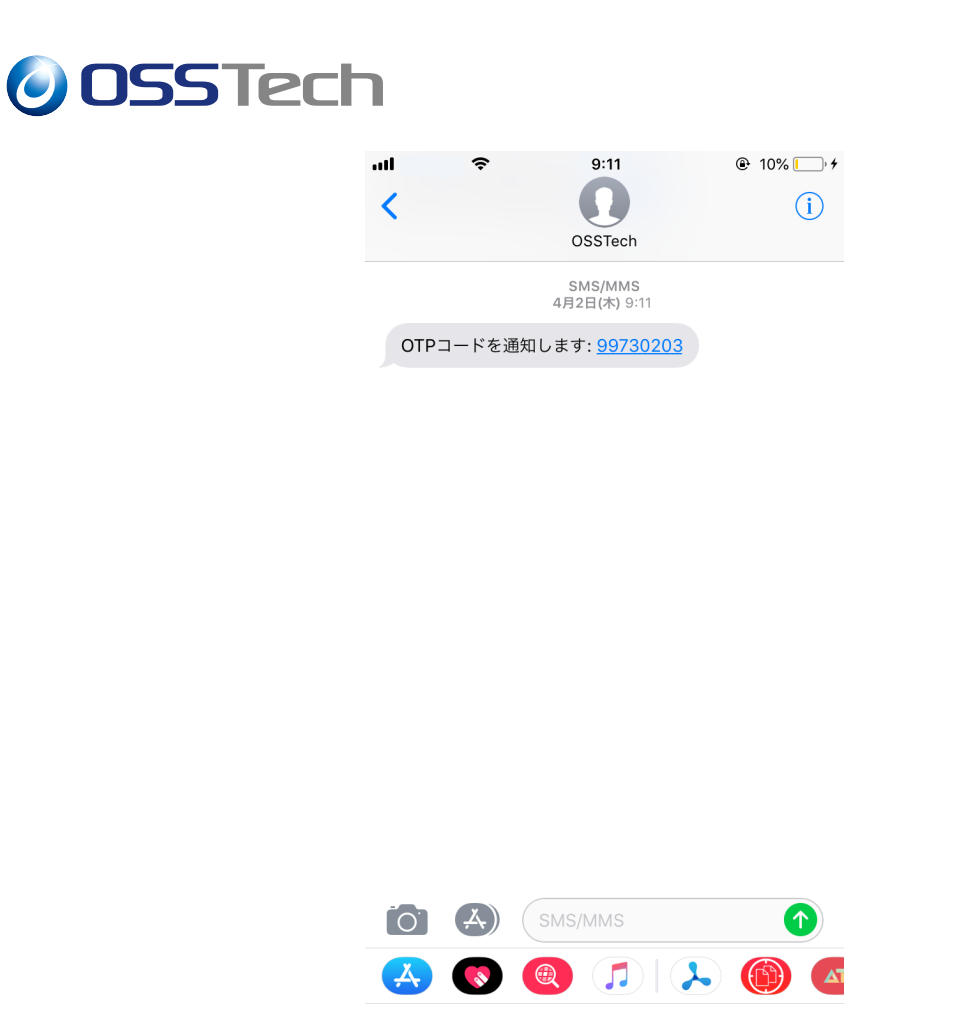

図 11 OTP コードの確認

6. SMS 認証画面の OTP コード入力欄に正しく入力し、「ログイン」を押下するとログインに成功します。

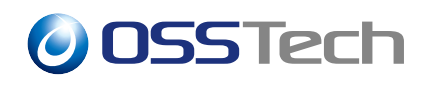

| <b>OSS</b> Tech             |   |
|-----------------------------|---|
| SMS で通知された OTP コードを入力してください |   |
| OTP コードの送信可能回数はあと 4 回です。    |   |
| •••••                       |   |
| ログイン                        |   |
| OTPコードを送信                   | ) |
|                             |   |
|                             |   |
|                             |   |
|                             |   |
|                             |   |
|                             |   |
|                             |   |

図 12 OTP コードの入力

| ユーザープロフ<br>基本情報 パスワード | ァイル     |         |
|-----------------------|---------|---------|
| ユーザー名                 | test1   |         |
| 名                     | КОЈІ    |         |
| 姓                     | ODAGIRI |         |
| 電子メールアドレス             |         |         |
| 携带電話                  |         |         |
|                       |         | リゼット 更新 |
|                       |         |         |
|                       |         |         |
|                       |         |         |

図 13 ログイン成功

### 7 備考

### 7.1 メッセージの配信統計

メッセージの配信統計を AWS コンソールで確認することができます。「サービス」 「Simple Notification Service」 「Mobile」 「テキストメッセージング(SMS)」に移動し、 上部のリージョン切り替え部分を「認証モジュールの追加」の「リージョン」に設定したも のに合わせてください。「認証モジュールの追加」で「SMS のタイプ」を Promotional に 設定した場合は「プロモーションテキストメッセージ」、Transactional に設定した場合は 「トランザクションテキストメッセージ」から確認できます。

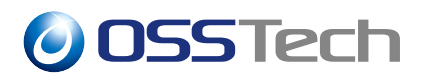

### 8 改版履歴

- 2020年6月19日リビジョン1.0
  - 初版作成
- 2022年7月14日リビジョン1.1
  - 表紙の社名を OSSTech 株式会社に変更
- 2023年6月9日リビジョン1.2
  - ldap 再起動コマンドを systemctl に変更